Currículo e Práticas de Ensino

# ENSINO INTEGRAL

# Regulamento

Práticas Experimentais – 1ª Edição/2021

Servidores da SEDUC-SP e das Secretarias Municipais de Educação do Estado de São Paulo

Outubro/2021

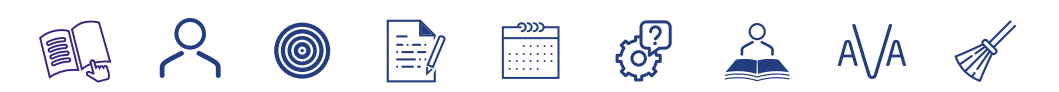

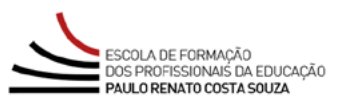

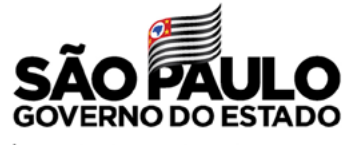

Secretaria da Educação

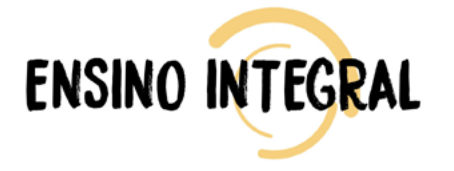

| Apresentação                                       |
|----------------------------------------------------|
| A quem se destina4                                 |
| Objetivos                                          |
| Como realizar a Inscrição6                         |
| Estrutura e Cronograma                             |
| Tire suas dúvidas11                                |
| Responsabilidades do cursista12                    |
| Configurações adequadas para acesso ao AVA-EFAPE14 |
| Passo a Passo para limpeza do navegador15          |

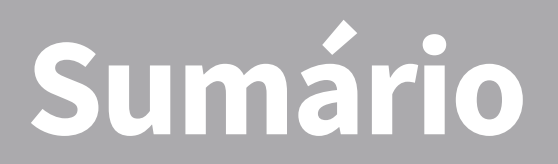

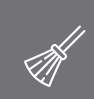

 $\sim$ 

-**>>>>** 

**{**\_{{}}}

 $\sim$ 

A\/A

entaçã

ND res(

- O curso Práticas Experimentais 1ª Edição/2021 será oferecido na modalidade Ensino a Distância, e foi elaborado para atender a uma necessidade formativa detectada pela Rede de Ensino Estadual Paulista, solicitada devido à expansão significativa do PEI.
- 2. Ao propor o desenvolvimento dos estudantes em suas dimensões intelectual, física, socioemocional e cultural, articula-se ao Currículo Paulista, que firma o compromisso com a Educação Integral. O Curso alinha-se a dois eixos de formação da EFAPE, uma vez que se configura como "Grande Tema da Educação", detalha todos os componentes e práticas do Modelo Pedagógico, contribuindo, assim, para o desenvolvimento dos docentes no eixo "Currículo e Práticas de Ensino".
- **3.** O componente curricular Práticas Experimentais pertence à parte diversificada do Programa Ensino Integral, e é subdividido em duas áreas: Ciências da Natureza e Matemática.
- 4. O curso visa a ampliar o conhecimento dos profissionais da Educação em torno deste componente curricular, por meio de estratégias metodológicas que favoreçam o protagonismo dos estudantes, permitindo que desenvolvam competências e habilidades de investigação e compreensão para observar, descrever e analisar criticamente os diferentes fenômenos de cada área do conhecimento. Além disso, levantar hipóteses para explicar e propor iniciativas com o propósito de mudar a realidade tanto do seu entorno como em nível planetário.

# destina $\tilde{\mathcal{O}}$ Aduem

## 5. O curso será direcionado:

- A todos os servidores SEDUC-SP que fazem parte do Quadro do Magistério (QM), Quadro de Apoio Escolar (QAE) e Quadro da Secretaria da Educação (QSE);
- Aos profissionais das Redes Municipais do Estado de São Paulo nos cargos e/ou funções de: Diretor, Vice-diretor, Professor Coordenador Pedagógico, PEB I e II, Monitor e Auxiliar.

Todos os servidores Estaduais e Municipais deverão estar **obrigatoriamente** com cadastros **ativos** na base da **Secretaria Escolar Digital (SED)**.

# ojetivos

- 6. O curso Práticas Experimentais 1ª Edição/2021 tem como principais objetivos:
  - Compreender o componente Práticas Experimentais no contexto do PEI e na articulação com o Currículo Paulista;
  - Refletir sobre o papel docente no contexto das Práticas Experimentais;
  - Refletir sobre o papel do estudante no contexto das Práticas Experimentais;
  - Compreender como desenvolver as diversas situações de aprendizagem, além de adequá-las às Práticas Experimentais do referido curso, visando à construção de conhecimento;
  - Compreender como as Práticas Experimentais contribuem para a formação do jovem protagonista;
  - Considerar a importância da adaptação do uso dos materiais para as aulas do componente curricular de Práticas Experimentais.
- 7. O curso pretende contribuir para a formação continuada de profissionais da Educação, no sentido de que poderem desenvolver as competências e habilidades necessárias ao trabalho com o componente Práticas Experimentais, no contexto do PEI e na articulação com o Currículo Paulista.

8. As vagas ofertadas para essa edição são ilimitadas;

9. As inscrições serão por adesão, e deverão ser realizadas por cada profissional, público-alvo da Ação, no período de 13 de outubro a 8 de novembro de 2021. O acesso ao conteúdo no AVA-EFAPE será liberado considerando-se a data de inscrição, conforme Cronograma a seguir:

| Inscrição realizada<br>entre | Início do curso no<br>AVA-EFAPE | Término do curso<br>no AVA-EFAPE |  |
|------------------------------|---------------------------------|----------------------------------|--|
| 13/10 e 25/10/2021           | 29/10/2021                      | - 13/12/2021                     |  |
| 26/10 a 08/11/2021           | 12/11/2021                      |                                  |  |

- **10.** Antes de se inscrever, o interessado deverá ler todas as condições dispostas neste Regulamento. Em seguida, realizar a inscrição por meio de formulário eletrônico de acordo com o seu perfil profissional.
- **11.** Nos campos "Usuário" e "Senha", utilizar o CPF (sem pontos ou hífen). Ao concluir a inscrição, um número de protocolo e cópia do Termo de Aceite serão enviados ao e-mail cadastrado no formulário.

**Atenção:** É importante o servidor ter **cadastrado na SED um e-mail válido e ativo** para continuar recebendo as comunicações da EFAPE relativas a este curso. Todas as informações e as orientações para realização do curso estão dispostas no *site* da EFAPE. Assim, bastará acessar o curso no AVA-EFAPE.

- 12. Para esta Ação, não haverá possibilidade de cancelamento de inscrição diretamente pelo formulário. O servidor que necessitar realizar o cancelamento deverá fazê-lo, dentro do período em que está realizando a sua inscrição, conforme item "Como realizar a Inscrição", abrindo uma ocorrência por meio do "Fale Conosco".
- 13. Após o término das inscrições, não serão aceitas solicitações de cancelamento, e os inscritos serão considerados cursistas. Em caso de dúvidas, entre em contato por meio do "Fale Conosco", disponível no *site* da EFAPE <u>https://efape.educacao.sp.gov.br</u>, no canal "Soluções".

# ama utura

 14. Esta ação contará com 30 horas de carga horária, distribuídas em três módulos. Cada um deles possui, ao seu final, quatro questões objetivas, totalizando doze questões avaliativas:

| Módulo | Tema do Módulo                                                                            | Início no<br>AVA-EFAPE | Término no<br>AVA-EFAPE | Carga Horária<br>por Módulo |
|--------|-------------------------------------------------------------------------------------------|------------------------|-------------------------|-----------------------------|
| 1      | Concepção de ensino e<br>aprendizagem nas Prá-<br>ticas Experimentais                     | 29/10/2021             |                         | 10 horas                    |
| 2      | Práticas Experimentais<br>nos Anos Iniciais do<br>Ensino Fundamental                      | 11/11/2021             | 13/12/2021              | 10 horas                    |
| 3      | Práticas Experimen-<br>tais nos Anos Finais do<br>Ensino Fundamental e<br>no Ensino Médio | 26/11/2021             |                         | 10 horas                    |

**15.** As atividades serão realizadas totalmente a distância, e de modo autoinstrucional (sem tutoria, interação ou mediação), por meio do Ambiente Virtual de Aprendizagem da EFAPE (AVA-EFAPE).

Ín

- 16. Os servidores da SEDUC SP deverão acessar o AVA-EFAPE por meio do canal "Soluções", diretamente na página do curso no *site* da EFAPE, ou ainda pelo endereço <u>https://</u> <u>avaefape2.educacao.sp.gov.br</u>.
- 17. Os servidores das Redes Municipais de Ensino deverão acessar o AVA-EFAPE exclusivo aos Municípios por meio do canal "Soluções", diretamente na página do curso no site da EFAPE, ou ainda pelo endereço <u>https://avaefapemunicipios.educacao.sp.gov.br</u>.

**Atenção:** Para acessar o AVA-EFAPE, o cursista deverá utilizar **inicialmente**, nos campos USUÁRIO e SENHA, o seu CPF (11 dígitos, sem pontos e sem o hífen).

18. Para ser aprovado, o cursista deverá ter a frequência mínima de 75% (setenta e cinco por cento) e aproveitamento satisfatório, para isso, deverá acertar, no mínimo, sete questões, num total de doze questões avaliativas. Atenção: Todas as orientações de navegação no curso e de estrutura e o cronograma de realização das atividades constarão no AVA-EFAPE. O cursista deverá atentar-se às regras definidas para cada conteúdo do curso e realizar as atividades, conforme estrutura e cronograma dispostos dentro do espaço do curso no AVA-EFAPE.

- 19. Os certificados de aprovação no curso serão emitidos pela EFAPE àqueles que atenderem os critérios para certificação definidos para esta Ação.
- 20. Após o término do Curso e respectiva homologação no Diário Oficial do Estado de São Paulo (DOE), a EFAPE disponibilizará digitalmente o resultado da participação de todos os cursistas e, aos aprovados, o certificado na ferramenta "Histórico de Participações", disponível no site da EFAPE, no canal "Soluções.
- **21.** Tão logo o resultado de participação e os certificados aos aprovados estiverem disponibilizados no "Histórico de Participações", os cursistas serão informados e orientados para consulta e *download*.

- **22.** Os cursistas terão um prazo de até seis meses, contados a partir da data de disponibilização da ação no "Histórico de Participações" e emissão dos certificados, para solicitar revisão da situação final por meio do canal "Fale Conosco".
  - Importante: Após o período de seis meses da disponibilização da ação no "Histórico de Participações" e, portanto, da expedição do certificado aos aprovados, o acesso ao conteúdo do curso será interrompido, assim como os serviços de atendimento ao cursista via "Fale Conosco" que forem relativos a este Curso.
- **23.** Os cursistas poderão utilizar o certificado do curso para a evolução funcional pela via não acadêmica, desde que respeitada e considerada a legislação vigente para o quadro funcional de cada um deles.

# 11

# suas dúvidas J.

- 24. Em caso de problemas e/ou dúvidas referentes ao curso, profissionais da Educação terão à disposição o "Fale Conosco", disponível no *site* da EFAPE, no canal "Soluções".
- 25. Para acessar a Central de Atendimento, o servidor da SEDUC deverá utilizar obrigatoriamente um e-mail institucional Microsoft (@educacao.sp.gov.br ou @professor.educacao.sp.gov.br). A senha de acesso é a mesma utilizada para acessar o Portalnet (GDAE), a Secretaria Escolar Digital ou o Outlook. A ativação dos e-mails institucionais dos servidores SEDUC-SP é feita por meio da plataforma Secretaria Escolar Digital: <u>https://sed.educacao.sp.gov.br</u>.
- **26.** A Central de Atendimento estará disponível para abertura de chamados 24 horas por dia, mas o atendimento será realizado somente de segunda a sexta-feira, das 9h às 18h, exceto feriados.
- **27.** Todos os chamados abertos nos fins de semana e feriados serão respondidos a partir do primeiro dia útil subsequente. O mesmo acontecerá com os chamados abertos fora do horário estipulado.

- **28.** Consultar o "Guia de Utilização AVA-EFAPE" disponível no próprio ambiente, para ciência dos recursos de navegação disponíveis, bem como os procedimentos para a realização e acompanhamento das atividades ao longo do curso.
- **29.** Consultar e verificar o cronograma de realização dos módulos e atividades do curso, conforme disposto no AVA-EFAPE.
- **30.** Manter e-mail válido e ativo cadastrado na (SED), para continuar recebendo todas as informações sobre as ações de formação ofertadas pela EFAPE.
- **31.** Realizar e participar das atividades a distância propostas no decorrer do curso dentro dos prazos estabelecidos e registrados no AVA-EFAPE.
- **32.** Acompanhar o seu desempenho no AVA-EFAPE, conforme orientações disponíveis no "Guia de Utilização AVA-EFAPE".
- **33.** Comunicar via "Fale Conosco" problemas na execução e/ou envio das atividades avaliativas, em tempo hábil para sua realização, dentro do horário de atendimento e do período estabelecido para essas atividades no Cronograma disposto em Regulamento.

- **34.** Acatar as regras estabelecidas no Regulamento para este Curso, inclusive as relativas à segurança da informação.
- **35.** Manter a senha de acesso ao curso guardada em completa segurança e sigilo, sendo de sua inteira responsabilidade acessos realizados com esta (a senha de acesso de cada cursista tem caráter pessoal e intransferível, sendo vedada a revelação para terceiros, e é a forma de identificação do cursista, considerada a sua utilização, para todos os fins e efeitos, como manifestação expressa de sua vontade).
- **36.** Utilizar apenas equipamentos confiáveis para o acesso à plataforma, que possuírem programas antivírus e firewall devidamente instalados e atualizados, assumindo o risco de sua conduta caso assim não vier a proceder.
- **37.** Realizar *logout* após finalizar uma sessão no AVA-EFAPE, garantindo a veracidade de suas participações e produções.
- **38.** Atualizar seu perfil sempre que necessário e responsabilizar-se pelas informações fornecidas.

**39.** Acatar que é expressamente vedado repassar, copiar, reproduzir ou publicar conteúdo parcial e/ou total dos cursos em que estiver inscrito, sob pena de responsabilização – com exclusividade e integralmente – nos termos da legislação brasileira, por qualquer violação ao direito autoral, e ações judiciais e/ou extrajudiciais advindas dessas violações, movidas por quem quer que seja, incluindo, mas não se limitando, a possíveis autores, editoras e demais interessados.

1n)

- **40.** A gestão da segurança das informações observa as disposições da Norma Técnica ABNT NBR ISSO/IEC 27002, especialmente em relação a autenticidade, integridade e disponibilidade da informação.
- **41.** É de reconhecimento público a impossibilidade técnica da manutenção do funcionamento integral e ininterrupto de qualquer sistema de informática. Dessa forma, a SEDUC isenta-se de qualquer responsabilidade relativa à postagem de atividades web ou à manutenção de equipamentos.
- **42.** Antes de iniciar a navegação no AVA-EFAPE, será importante verificar se o computador utilizado possui os seguintes requisitos:

|                            | Mínimo                                                                                                    | Recomendado                                                             |  |  |
|----------------------------|----------------------------------------------------------------------------------------------------|-------------------------------------------------------------------------|--|--|
|                            | Google Chrome 74, Mozilla<br>Firefox 74, Microsoft Edge<br>ou Safari 12                                                                                                    | Google Chrome 90, Mozilla<br>Firefox 86, Microsoft Edge<br>ou Safari 14 |  |  |
| <i>Software</i><br>Usuário | <ul> <li>Windows 7 Service Pack 1 ou superior.</li> <li>MacOS Sierra e o MacOS High Sierra.</li> <li>Ubuntu 18.10 Cosmic Cuttlefish.</li> <li>Plugin Adobe Acrobat Reader atualizado.</li> <li>Para cursos acessíveis: <ul> <li>» leitor de tela NVDA para 2020.1. (Sistema Windows)</li> <li>» Orca Screen Reader (Sistema Linux (Ubuntu))</li> <li>» VoiceOver (Sistema MacOs)</li> </ul> </li> </ul> |                                                                         |  |  |
| Hardware                   | 1 GB de Memória RAM                                                                                                    | 2 GB+ de Memória RAM                                                    |  |  |
| Usuário                    | Resolução de tela mínima de 1024x768.                                                                                                    |                                                                         |  |  |
| Rede de                    | Acesso à <i>Internet</i> preferencialmente através de uma conexão banda larga.                                                                                                    |                                                                         |  |  |
| Usuário                    | 1 mbps                                                                                                    | 2 mbps+                                                                 |  |  |

- **43.** Para um bom desempenho do AVA-EFAPE, é recomendada a limpeza do navegador, seguindo os passos abaixo:
  - Internet Explorer:
    - i. Abrir o Internet Explorer (versão mínima recomendada, versão 11);
    - ii. Apertar a tecla "ALT" do seu teclado para a barra de menu ser disponibilizada;
    - iii. Selecionar "Ferramentas" e, depois, "Opções da Internet;
    - iv. Selecionar a aba "Geral" na nova janela aberta;
    - v. Clicar em "Excluir" na área "Histórico de navegação";
    - vi. Marcar os itens "Arquivos de Internet Temporários" e "Cookies" na nova janela aberta;
    - vii. Clicar no botão "Excluir". Esta janela será fechada automaticamente; viii. Para finalizar, clicar no botão "Aplicar" e, logo em seguida, em "OK.

## Mozilla Firefox:

- i. Abrir o Firefox;
- ii. Apertar a tecla "ALT" do seu teclado para a barra de menu ser disponibilizada;
- iii. Selecionar "Ferramentas" e, a seguir, "Limpar dados pessoais";
- iv. Selecionar a aba "Avançado" na nova janela;
- v. Habilitar os itens "Cookies" e "Cache" na nova janela aberta;
- vi. Clicar em "Limpar agora". Esta janela será fechada automaticamente.

## **Google Chrome**:

- i. Fechar o Navegador e entrar novamente;
- ii. No canto superior direito, há três traços. Clicar neles com o botão esquerdo do mouse;
- iii. Na nova janela, clicar em "Ferramentas";
- iv. Na janela seguinte, clicar em "Limpar dados de navegação";
- v. No campo "Eliminar os seguintes itens desde:", selecionar "o começo";
- vi. Em seguida, selecionar os campos "Cookies e outros dados de *site* e de *plug-in*" e "Imagens e arquivos armazenados em CACHE";
- vii. Por fim, clicar em "Limpar dados de navegação".

# Microsoft Edge:

- i. Abrir o Microsoft Edge;
- ii. Clicar nas três bolinhas (...), localizadas no canto superior direito da tela;
- iii. Selecionar a opção "Histórico" e, depois, a opção "Limpar dados de navegação";
- iv. Selecionar o intervalo de tempo na caixa de seleção e todos os itens indicados na lista;
- v. Clicar no botão "Limpar agora". Esta janela será fechada automaticamente.